How to Quickly Calculate Required and Optional Population Served Estimates for the annual reports and base year estimates using data found in <u>Utility and District Demographics</u>

www.watermatters.org/demos

December 1, 2011

Prepared by:

Economics Team Planning Department

Primary contact: Yassert Gonzalez <u>yassert.gonzalez@watermatters.org</u> (352) 796-7211 or 1-800-423-1476 (Florida only) Extension 4417

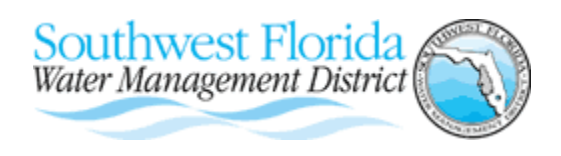

2379 Broad Street, Brooksville FL 34604-6899 Telephone: (352) 796-7211 or 1-800-423-1476 (Florida only)\ The District realizes that Part D and the website described below contain a large amount of information that may not be of interest to the average user. Part D was designed to sufficiently document the population methodology so a permittee could replicate the calculations if desired. To minimize the effort required to comply with the new methodology and the number of worksheets that must be completed, the District has launched a webpage titled <u>Utility</u> and District Demographics (www.watermatters.org/demos). This page is your comprehensive source for public supply service area population estimation information. You will be relieved to find that the most difficult data manipulations and calculations have already been performed for your service area.

If you are not interested in background information or replicating the District methodology, this guide and the website will help you quickly and efficiently calculate an estimate of the population served for your retail water service area. Utility staff responsible for completion of Forms A and B of the annual Public Supply Annual Report are advised to review Part D: Requirements for the Estimation of Permanent and Temporal Service Area Populations and related appendixes of the *Water Use Permit Information Manual*. Nevertheless, a working knowledge of Part D is not required to use this guide.

# Note that the Part D methodology requirements are for population estimates submitted for the annual Public Supply Annual Report and are <u>not</u> designed for the calculation of population projections.

This guide tells you how the required and optional functional populations are calculated for example Utility X using data from the website. The guide shows you how to quickly calculate required population served estimates for Utility X in six (6) easy steps:

- 1) Log on to www.swfwmd.state.fl.us/data/demographics/ or www.watermatters.org/demos
- 2) Review your service area map and information
- 3) Download Data to Complete Appendix C Worksheets spreadsheet
- 4) Download Appendix C: Worksheets A to I to Document Calculations (Excel)
- 5) Complete Worksheet A
- 6) Complete Worksheet B

The District has also made available data to assist in generating *optional* tourists and net commuter estimates for retail water service areas. Sections 7 and 8 of this document address these topics. Note that there are some restrictions on the use of certain "significant use" deductions if *optional* tourist or net commuter populations are calculated and used. See Section 3 of Part B of the Basis of Review.

#### STEP 1. ACCESSING THE UTILITY AND DISTRICT DEMOGRAPHICS SITE

Go to:

<u>www.swfwmd.state.fl.us/data/demographics/</u> or <u>www.watermatters.org/demos</u> (Figure 1.1)

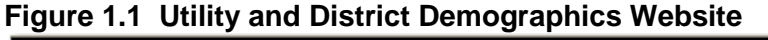

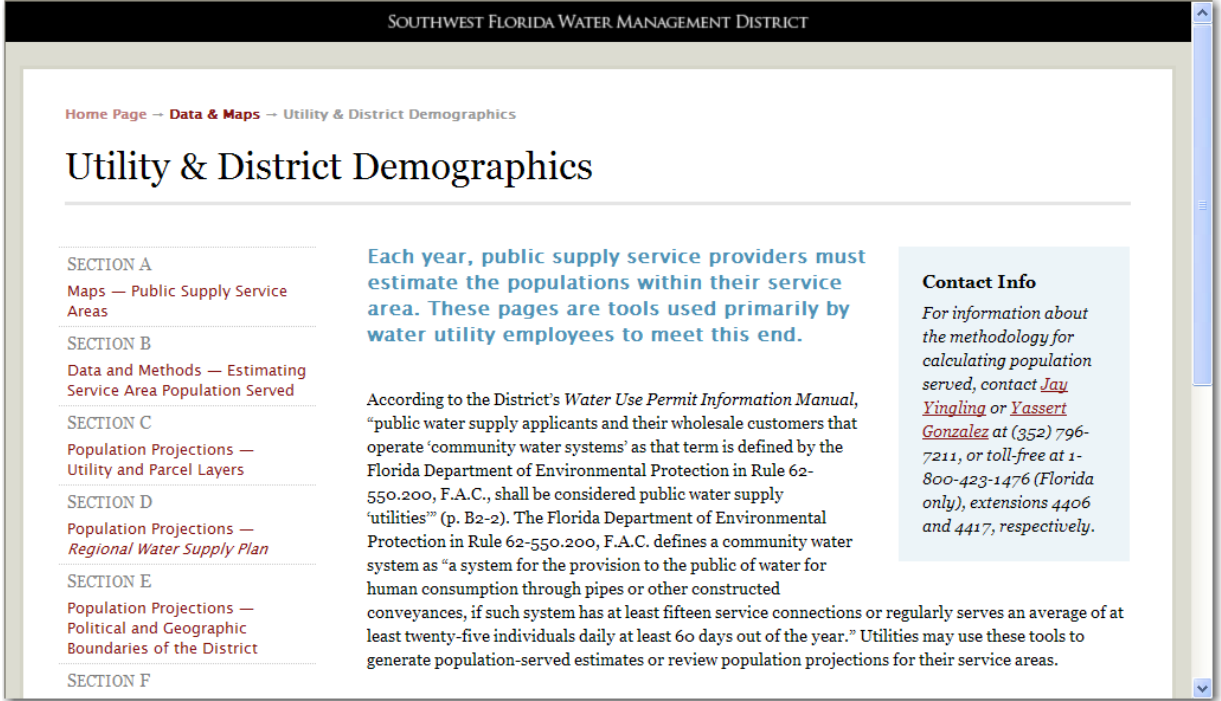

#### STEP 2. Review your service Area Map

In most cases where the population served estimates is incorrect, the problem is an inaccurate or outdated service area map. It behooves permittees to review the service area map before doing anything else. Links to download service area maps in ArcGIS or view using the Map Viewer are found at the bottom of <u>Section A Maps - Public Supply Service Area Maps</u> (Figure 2.1). The District-provided data is based on this map.

# Figure 2.1. Links to download or review the Public Supply Service Area maps found at Bottom of Section A Maps - Public Supply Service Area Maps

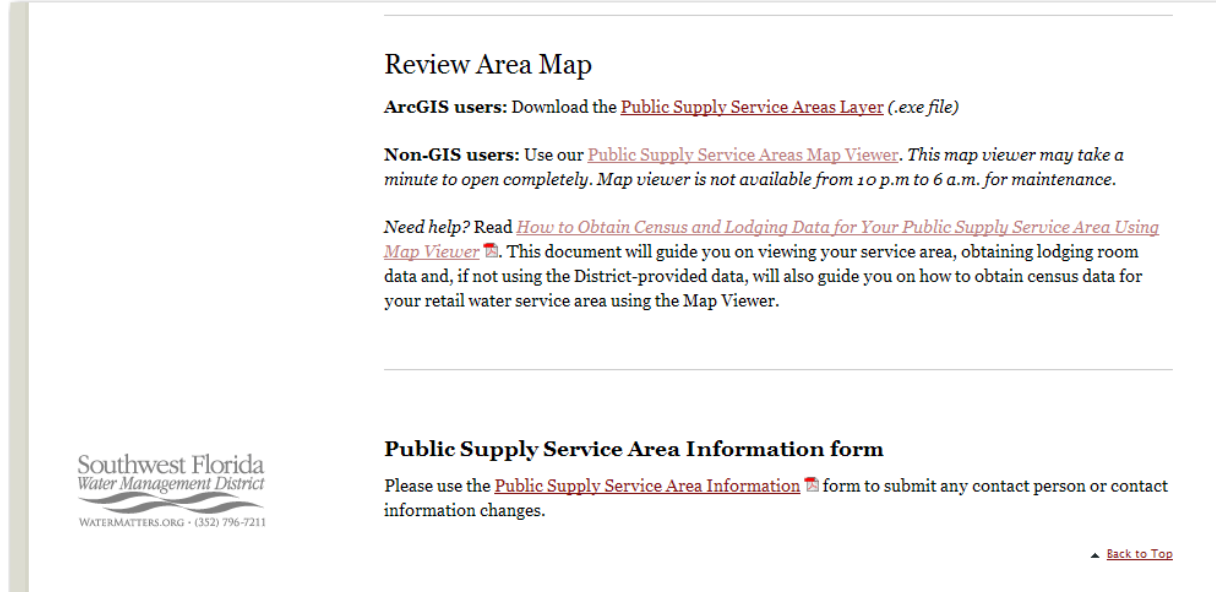

If your service area map is correct, you may proceed to Step 3. However, if your service area map is incorrect or outdated, you may <u>not</u> be able to use the District-provided data. You should do the following:

- 1) Submit an updated service area map. Please note that by rule, revisions to your service area boundary must be made relative to the boundaries in the District's service area layer to avoid unintentional overlaps.
- Review and follow the population methodology described in Water Use Permit Information Manual, Part D: Requirements for the Estimation of Permanent and <u>Temporal Service Area Populations</u>, which includes Appendix A: Population Data Sources, etc. and Appendix B: Population Survey Minimum Requirements
- 3) If necessary, contact District staff for assistance.

#### STEP 3. Data to Complete Appendix C Worksheets

On the left-hand side of the Utility and District Demographics site, click on **Section B Data and Methods – Estimating Service Area Population Served** (Figure 3.1, next page). Based on your service area map<sup>1</sup>, we have calculated:

- Sum of Census 2010 Population in Households
- Sum of Census 2010 Households
- Sum of Census 2010 Group Quarter Population
- Sum of Census 2010 Total Housing Units
- Census 2010 Permanent Persons per Household
- Seasonal Resident Persons per Household
- Service Area Peak Seasonal Resident Ratio
- Service Area Census Year Seasonal Household
- Seasonal Households to Total Households Ratio
- Seasonal Proportional Resident Time
- Seasonal Resident Adjustment Factor
- Sum of Net Commuters by Census Tract
- Sum of Census Housing Units by Tract
- Ratio of Net Commuters to Census Total Housing Units by Tract

In Section B.2, click on <u>Data to Complete Appendix C Worksheets</u> (Figure 3.2) to open and then save this spreadsheet to your hard drive. Please make a note on where you are saving this file so you can find it later.

<sup>&</sup>lt;sup>1</sup> It is important that the map we have on file for your service area is accurate. Maps are available online at the Utility and District Demographics site and may be viewed using GIS or the Map Viewer on this website.

Figure 3.1. Population for the Public Supply Annual Report

| · · ·                                                                              |                              |                                                                         |                                                             |   |
|------------------------------------------------------------------------------------|------------------------------|-------------------------------------------------------------------------|-------------------------------------------------------------|---|
| SECTION A                                                                          | SECTION B                    |                                                                         | Courte at Info                                              | ^ |
| Maps — Public Supply Service<br>Areas                                              | Data and                     | Methods – Estimating                                                    | For information about                                       |   |
| SECTION B                                                                          | Service A                    | rea ropulation served                                                   | the methodology for                                         |   |
| Data and Methods — Estimating<br>Service Area Population Served                    | The resource<br>assist you i | es available through this page will not the estimation of service area  | calculating population<br>served, contact <u>Jay</u>        |   |
| SECTION C                                                                          | population                   | for the <i>Public Supply Annual Report.</i>                             | <u>Yingling</u> or <u>Yassert</u><br>Gonzalez at (352) 796- |   |
| Population Projections —<br>Utility and Parcel Layers                              | ON THIS PAGE:                |                                                                         | 7211, or toll-free at 1-<br>800-423-1476 (Florida           |   |
| SECTION D                                                                          | SECTION B-1                  | Quick calculation quide for estimating                                  | only), extensions 4406                                      |   |
| Population Projections —<br><i>Regional Water Supply Plan</i>                      |                              | service area population                                                 | and 4417, respectively.                                     |   |
| SECTION E                                                                          | SECTION B-2                  | <u>Utility data to complete Appendix C</u>                              |                                                             |   |
| Population Projections —<br>Political and Geographic<br>Boundaries of the District | SECTION B-3                  | Required Appendix C population<br>estimation worksheets                 |                                                             |   |
| SECTION F<br>Public Supply Annual Reports                                          | SECTION B-4                  | Public lodging facilities layer for<br>estimation of tourist population |                                                             |   |
| and Significant Use                                                                | SECTION B-5                  | Population estimation methodology:<br>Technical documentation and data  |                                                             |   |
|                                                                                    | SECTION B-5.1                | Methodology and data for calculating<br>required population served      |                                                             |   |
|                                                                                    | SECTION B-5.2                | Optional population data and additional information                     |                                                             |   |
|                                                                                    | SECTION B-5.3                | Census variables laver                                                  |                                                             | ~ |

# Figure 3.2. Data to Complete Appendix C Worksheets spreadsheet is found in Section B.2 – Utility data to complete Appendix C worksheets

|    | Α               | В                                | С                      | D                  | E                                                    | F                                      | G                                                   | Н                                            |                                                      |
|----|-----------------|----------------------------------|------------------------|--------------------|------------------------------------------------------|----------------------------------------|-----------------------------------------------------|----------------------------------------------|------------------------------------------------------|
| 1  | Data to Compl   | ete Appendix C Worksheets        |                        |                    |                                                      |                                        |                                                     |                                              |                                                      |
| 2  | Part D of the V | Vater Use Permit Information M   | anual: Re              | equireme           | nts for the Es                                       | timation of F                          | Permanent And                                       | Temporal Service                             | Area Populatio                                       |
| 3  |                 |                                  |                        |                    |                                                      |                                        |                                                     |                                              |                                                      |
| 4  | Published:      | September 9, 2011                |                        |                    |                                                      |                                        |                                                     |                                              |                                                      |
| 5  | Worksheet       |                                  |                        |                    | в                                                    | в                                      | В                                                   | В                                            | в                                                    |
| 6  | County          | Utility Name                     | Water<br>Use<br>Permit | Service<br>Area ID | Sum of 2010<br>Census<br>Population in<br>Households | Sum of<br>2010<br>Census<br>Households | Sum of 2010<br>CensusGroup<br>Quarter<br>Population | Sum of 2010<br>Census Total<br>Housing Units | 2010 Census<br>Permanent<br>Persons per<br>Household |
| 7  | COUNTY 💽        | UTILITYNAM 🔽                     | WUP_                   | SVCA               | CPOPNHH -                                            | СНН 🔽                                  | CGRUPPOP 🔽                                          | CHOUSUNITS 🔽                                 | PERMPPH 💽 S                                          |
| 8  | CHARLOTTE       | GASPARILLA ISLAND WATER ASSOC.   | 718                    | 122                | 1,602                                                | 850                                    | 160                                                 | 1,924                                        | 1.88                                                 |
| 9  | CHARLOTTE       | CITY OF PUNTA GORDA UTILITY DEPT | 871                    | 83                 | 26,690                                               | 13,458                                 | 764                                                 | 18,360                                       | 1.98                                                 |
| 10 | CHARLOTTE       | CHARLOTTE HARBOR WATER ASSOC     | 1512                   | 28                 | 7,085                                                | 3,413                                  | 298                                                 | 4,745                                        | 2.08                                                 |
| 11 | CHARLOTTE       | CHARLOTTE COUNTY UTILITIES       | 3522                   | 25                 | 4,045                                                | 1,996                                  | 0                                                   | 3,473                                        | 2.03                                                 |
| 12 | CHARLOTTE       | CHARLOTTE COUNTY UTILITIES       | 7104                   | 24                 | 97,858                                               | 44,594                                 | 1,011                                               | 58,752                                       | 2.19                                                 |
| 13 | CHARLOTTE       | CHARLOTTE COUNTY UTILITIES       | 7104                   | 26                 | 12,838                                               | 5,635                                  | 136                                                 | 7,224                                        | 2.28                                                 |
| 14 | CHARLOTTE       | CHARLOTTE COUNTY UTILITIES       | 7104                   | 27                 | 213                                                  | 126                                    | 0                                                   | 313                                          | 1.69                                                 |
| 15 | CHARLOTTE       | ISLAND HARBOR BCH CLUB LTD & CH  | 7768                   | 148                | 223                                                  | 108                                    | 0                                                   | 398                                          | 2.06                                                 |
| 16 | CHARLOTTE       | HOMEOWNERS OF ALLIGATOR PARK     | 8626                   | 144                | 581                                                  | 331                                    | 0                                                   | 434                                          | 1.76                                                 |
| 17 | CHARLOTTE       | EL JOBEAN WATER ASSOC.           | 99913                  | 112                | 1,007                                                | 543                                    | 0                                                   | 897                                          | 1.85                                                 |
| 18 | CHARLOTTE       | RIVERWOOD DEVELOPMENT            | 99916                  | 228                | 1,580                                                | 832                                    | 0                                                   | 1,265                                        | 1.90                                                 |
| 19 | CITRUS          | CITY OF CRYSTAL RIVER            | 207                    | 55                 | 4,386                                                | 2,106                                  | 219                                                 | 2,922                                        | 2.08                                                 |
| 20 | CITRUS          | CITY OF INVERNESS                | 419                    | 68                 | 24,187                                               | 11,143                                 | 564                                                 | 13,412                                       | 2.17                                                 |
| 21 | CITRUS          | CITRUS COUNTY UTILITIES          | 729                    | 38                 | 1,577                                                | 781                                    | 0                                                   | 1,028                                        | 2.02                                                 |
| 22 | OITDUE          |                                  | 1110                   | 115                | 0.0/1                                                | 2 601                                  | 115                                                 | / 720                                        | 2 10                                                 |

### STEP 4. APPENDIX C: WORKSHEETS A TO I

After downloading the **Data to Complete Appendix C Worksheets** spreadsheet from the website, please return to the Utility and District Demographics website and scroll down to Appendix C Worksheets in Section B.3 (Figure 4.1)

Figure 4.1. Population for the Public Supply Annual Report

|    | SECTION B-2<br>Utility data to complete Appendix C worksheets                                                                                                    |
|----|----------------------------------------------------------------------------------------------------|
|    | Office and the complete Appendix C worksheets                                                                                                    |
|    | This spreadsheet provides required and optional data at the service area level that are needed to<br>estimate service area population using the required population methodology and worksheets outlined<br>in Part D. All data are provided with the exception of year-of-interest dwelling units served (which must<br>be supplied by the utility in Worksheet A — see <u>Section B-3</u> below) and the number of public lodging<br>rooms served (which may be identified by the utility as served from the District's public lodging<br>facilities have in Section B-4). Provided data alo includes entired and the computer of data |
|    | facilités layer in <u>decisión pra</u> ). I fovided data also includes optional nel commuter population data.                                                                                                    |
|    | Data to Complete Appendix C Worksheets                                                                                                    |
|    | ▲ <u>Back to Top</u>                                                                                                    |
|    | SECTION B-3                                                                                                    |
|    | Required Appendix C population estimation worksheets                                                                                                    |
|    | Data from <u>Section B-2</u> above may be entered directly into the required Appendix C Worksheets.                                                                                                    |
|    | • Appendix C: Worksheets A to I to Document Calculations                                                                                                    |
|    | ▲ <u>Back to Top</u>                                                                                                    |
| -1 |                                                                                                    |

Click on <u>Appendix C: Worksheets A to I to Document Calculations</u> (Excel) (Figure 4.2) to open it. Save this file along with <u>Data to Complete Appendix C Worksheets</u> (Excel) in your hard drive. Go to Step 5.

| Figure 4.2. | Cover Page of Appendix C: Worksheets A to I to document calculations |
|-------------|----------------------------------------------------------------------|
| (Excel)     |                                                                      |

| С        | D               | E                      | F                                | G                                          | Н                                                      |                                                          |
|----------|-----------------|------------------------|----------------------------------|--------------------------------------------|--------------------------------------------------------|----------------------------------------------------------|
|          | Apr             | bendi                  | хС                               |                                            |                                                        |                                                          |
|          |                 |                        |                                  |                                            |                                                        |                                                          |
|          |                 |                        |                                  |                                            |                                                        |                                                          |
|          |                 |                        |                                  |                                            |                                                        |                                                          |
|          | WORKS           | HEET                   | S A TO                           | l                                          |                                                        |                                                          |
|          |                 |                        |                                  |                                            |                                                        |                                                          |
|          |                 |                        |                                  |                                            |                                                        |                                                          |
|          |                 |                        |                                  |                                            |                                                        |                                                          |
|          |                 | То                     |                                  |                                            |                                                        |                                                          |
| D of the | Water Us        | se Pern                | nit Infori                       | mation                                     | Manual                                                 | :                                                        |
| irement  | s for the I     | Estimat                | tion of F                        | Perman                                     | ent And                                                |                                                          |
| Temp     | oral Serv       | vice Are               | a Popu                           | lations                                    |                                                        |                                                          |
| in the S | outhern V       | Vater L                | lse Cau                          | tion Ar                                    | ea                                                     |                                                          |
|          |                 |                        |                                  |                                            |                                                        |                                                          |
|          |                 |                        |                                  |                                            |                                                        |                                                          |
|          | Nove            | mber 20,               | 2009                             |                                            |                                                        |                                                          |
|          |                 |                        |                                  |                                            |                                                        |                                                          |
|          |                 |                        |                                  |                                            |                                                        |                                                          |
|          |                 |                        |                                  |                                            |                                                        |                                                          |
|          | Plannin         | ig Depa                | artment                          |                                            |                                                        |                                                          |
| uthwest  | Florida V       | Vater N                | lanager                          | ment D                                     | istrict                                                |                                                          |
|          |                 |                        |                                  |                                            |                                                        |                                                          |
|          | anidantial Arra | unt Housis             | D.C.                             | nico Ara- (                                |                                                        | CUR                                                      |
|          | age A-R         | age A-Residential Acco | ageA-Residential Account Housing | age / A-Residential Account Housing / B-Se | age / A-Residential Account Housing / B-Service Area S | age A-Residential Account Housing B-Service Area Summary |

### STEP 5. WORKSHEET A: RESIDENTIAL ACCOUNT HOUSING UNIT

So far you have performed the following tasks:

- Confirmed accuracy and currency of your service area map (Step 2)
- Saved file Data to Complete Appendix C Worksheets (Excel) (Step 3)
- Saved file <u>Appendix C: Worksheets A to I to Document Calculations</u> (Excel) (Step 4)

Step 5 consists of completing Worksheet A in file **Appendix C: Worksheets** <u>Appendix C:</u> <u>Worksheets A to I to Document Calculations</u> (Excel), in order to generate a *Total Required Functional Population for Year of Interest (REQPOP)*. A required population estimate is based on "the average of actual or equivalent residential account housing units served in January and December of the year of interest for the retail water service area." (*Water Use Permitting Information Manual*, Part D, Appendix A, Section 1.0). Worksheet A from <u>Appendix C:</u> <u>Worksheets A to I to Document Calculations</u> (Excel) is where you would enter the number of dwelling units served by the utility. The total dwelling units served should match those reported on Form B of the Public Supply Annual Report. If you report accounts and not dwelling units served, you may underestimate your service area population if some of those accounts are master meters.

If your utility has tallied up dwelling units served that are individually metered, enter this number as *Total Individually Metered Residences* (Figure 5.1, Cell I11). If your utility serves master metered dwelling units but the dwelling units they serve have been physically counted, enter those counts in columns F or M starting in cells F24 or M24 as appropriate. If your utility serves master meters and there is no tally of the units being served by these residential masters meters, you are required by rule (*Water Use Permitting Information Manual*, Part D, <u>Appendix A, Section 1.0</u>) to use Worksheet A to convert these master-metered units into individually metered units. Please note that no truly commercial or other types of accounts may be converted to equivalent residential units and counted as dwelling units.

|    | Α       | В            | С          | D        | E           | F           | G H     |            | J         |     |
|----|---------|--------------|------------|----------|-------------|-------------|---------|------------|-----------|-----|
| 1  | Wor     | ksheet       | A: Res     | identi   | ial Acco    | unt Hou     | sing U  | nit Estir  | natior    | า   |
| 2  | Permitt | tee Name:    | Utility X  |          |             |             |         |            |           |     |
| 3  | Permit  | Number(s):   | 9999.99    |          |             |             |         |            |           |     |
| 4  | Year of | f Interest:  | 2010       |          |             |             |         |            |           |     |
| 5  | Enter   | Only Me      | ter Data   | for Re   | sidential   | Accounts    | (No Co  | mmercial   | )         |     |
| 6  | Do Not  | t Include Ir | rigation A | ccount   | Meters      |             |         |            |           |     |
| 7  |         |              | -          |          |             |             |         |            |           |     |
| 8  | Data E  | ntry Requi   | red in So  | lid Bord | ered Cells  |             |         |            |           |     |
| 9  | Calcul  | ated Outpu   | ut in Dash | ed Bord  | lered Cells |             |         |            |           |     |
| 10 |         |              |            |          |             |             |         |            |           |     |
| 11 | Total   | Individu     | ally Mete  | ered R   | esidences   | s:          | = A     | 17,276     |           |     |
| 12 |         |              |            |          |             |             |         |            |           |     |
| 13 |         |              | Master     | Metere   | d Reside    | ntial Acco  | unts Wo | rksheet    |           |     |
| 14 |         |              |            |          |             |             |         |            |           |     |
| 15 | Single  | Family Ma    | aster Mete | ered     |             |             | Multi-f | amily Mas  | ter Mete  | red |
| 16 |         |              | Number     |          | Equivalent  | OR          |         |            | Number    |     |
| 17 |         | Single       | of Single  | Unit     | Residential | Counted     |         | Single     | of Multi- | Uni |
| 18 |         | Family       | Family     | Adjust-  | Account     | Residential |         | Family     | Family    | Adj |
| 19 | Meter   | Equivalent   | Master     | ment     | Housing     | Account     | Meter   | Equivalent | Master    | me  |
| 20 | Size    | Units        | Meters     | Factor   | Units       | Housing     | Size    | Units      | Meters    | Fac |
| 21 |         | B            | С          | D        | (B x C) / D | Units       |         | В          | С         |     |
| 22 |         |              |            |          |             |             |         |            |           |     |
| 00 |         |              |            |          | -           | -           | 2/48    | 4.5        |           |     |

Figure 5.1. Completing Worksheet A

Utility X had tallied 17,276 individually metered residences. No conversion of mastered metered units was necessary. Thus, the *Total Residential Account Housing Units for the Year of Interest* (RESUNITS) (Cell L55) is equal to the *Total Individually Metered Residences* (Cell I11). Worksheet A is now complete (Figure 5.2). Go to Worksheet B (Step 6).

|      | Α          | В             | С            | D         | E              | F             | G    | Н        |             | J          | K         | L             |    |
|------|------------|---------------|--------------|-----------|----------------|---------------|------|----------|-------------|------------|-----------|---------------|----|
| 30   | 8"         | 90            |              | 1         | i              |               |      | 8"       | 90          |            | 0.7       |               |    |
| 31   | 10"        | 145           |              | 1         |                |               |      | 10"      | 145         |            | 0.7       | i]            |    |
| 32   | 12"        | 215           |              | 1         |                |               |      | 12"      | 215         |            | 0.7       |               |    |
| 33   |            |               |              | Sum:      |                |               |      |          |             |            | Sum:      |               |    |
| 34   |            |               |              |           |                |               |      |          |             |            |           |               |    |
| 35   | Mobile     | Home (Tr      | ailer) Mas   | ter Met   | ered           |               |      | Manuf    | actured Ho  | ome Mas    | ter Mete  | ered          |    |
| 36   |            |               | Number       |           | Equivalent     | OR            |      |          |             | Number     |           | Equivalent    |    |
| 37   |            | Single        | of Mobile    | Unit      | Residential    | Counted       |      |          | Single      | of Manu.   | Unit      | Residential   | 4  |
| 38   |            | Family        | Home         | Adjust-   | Account        | Residential   |      |          | Family      | Home       | Adjust-   | Account       | R  |
| 39   | Meter      | Equivalent    | Master       | ment      | Housing        | Account       |      | Meter    | Equivalent  | Master     | ment      | Housing       |    |
| 40   | Size       | Units         | Meters       | Factor    | Units          | Housing       |      | Size     | Units       | Meters     | Factor    | Units         |    |
| 41   |            | В             | С            | D         | (B x C) / D    | Units         |      |          | В           | С          | D         | (B x C) / D   |    |
| 42   |            |               |              |           | = E            | = F           |      |          |             |            |           | <u>= E</u>    |    |
| 43   | 3/4"       | 1.5           |              | 0.6       | L              |               |      | 3/4"     | 1.5         |            | 0.8       |               |    |
| 44   | 1"         | 2.5           |              | 0.6       |                |               |      | 1"       | 2.5         |            | 0.8       |               |    |
| 45   | 1 1/2"     | 5             |              | 0.6       |                |               |      | 1 1/2"   | 5           |            | 0.8       |               |    |
| 46   | 2"         | 8             |              | 0.6       |                |               |      | 2"       | 8           |            | 0.8       |               |    |
| 47   | 3"         | 17.5          |              | 0.6       |                |               |      | 3"       | 17.5        |            | 0.8       |               |    |
| 48   | 4"         | 30            |              | 0.6       |                |               |      | 4"       | 30          |            | 0.8       |               |    |
| 49   | 6"         | 62.5          |              | 0.6       |                |               |      | 6"       | 62.5        |            | 0.8       |               |    |
| 50   | 8"         | 90            |              | 0.6       |                |               |      | 8"       | 90          |            | 0.8       |               |    |
| 51   | 10"        | 145           |              | 0.6       |                |               |      | 10"      | 145         |            | 0.8       |               |    |
| 52   | 12"        | 215           |              | 0.6       |                |               |      | 12"      | 215         |            | 0.8       |               |    |
| 53   |            |               |              | Sum:      |                |               |      |          |             |            | Sum:      |               |    |
| 54   |            |               |              |           |                |               |      |          |             |            |           | G             | П  |
| 55   | Total F    | Residentia    | Account      | Housing   | y Units for th | ne Year of l  | nte  | rest (RI | ESUNITS) =  | = <b>G</b> |           | 17,276        |    |
| 56   | (Sum t     | he total indi | ividually me | etered re | sidences (A    | ) and the sur | ns   | of equiv | alent maste | er metered | l resider | itial account | h¢ |
| 57   | units (E   | Es) or the s  | ums of the   | counted   | master met     | ered residen  | tial | accoun   | t housing u | nits (Fs). |           |               |    |
| II · | <b>↓ →</b> | Cover Pa      | ge A-R       | esident   | ial Account    | Housing /     | В    | -Service | e Area Sum  | mary 🖌     | Data      |               |    |

Figure 5.2. Worksheet A is Now Completed

#### STEP 6. WORKSHEET B: SERVICE AREA SUMMARY

Worksheet B is the last worksheet to be completed in order to generate the *Total Required Functional Population Year of Interest (REQPOP)*. You will first enter the *Residential Accounts Dwelling Units* from Worksheet A (see Figure 6.1 on next page). For Utility X, we would enter 17,276 in cell B24.

The remaining of Worksheet B is completed with the assistance of the <u>Data to Complete</u> <u>Appendix C Worksheets</u> spreadsheet. For you convenience, if a cell requires a formula, the formula is found immediately to its left. Please note that Worksheet B gives you the option of entering survey data. For guidance on conducting surveys, please refer to the **Appendix B** to **Part D: Requirements for the Estimation of Permanent and Temporal Service Area Populations** of the *Water Use Permit Information Manual*. Before proceeding, open the <u>Data</u> to <u>Complete Appendix C Worksheets</u> spreadsheet (see Figures 6.2a and 6.2b on the next page).

|    | A               | В               | С              | D           | E           | F  |
|----|-----------------|-----------------|----------------|-------------|-------------|----|
| 1  | Workshe         | et B: Serv      | /ice Area S    | Summary     |             |    |
| 2  |                 |                 |                |             |             |    |
| 3  | Page 1 of 3     |                 |                |             |             |    |
| 4  | Permittee Nar   | ne:             | Utility X      |             |             |    |
| 5  | Permit Numbe    | er(s):          | 9999.99        |             |             |    |
| 6  | Service Area I  | Name:           |                |             |             |    |
| 7  | Census Data '   | Year:           | 2010           |             |             |    |
| 8  | Year of Interes | st:             | 2010           |             |             |    |
| 9  | Data Entry Re   | quired in Solid | Bordered Cells |             |             |    |
| 10 |                 |                 |                |             |             |    |
| 11 | Calculated Ou   | tput in Dashed  | Bordred Cells  |             |             | [] |
| 12 |                 |                 |                |             |             |    |
| 13 | Optional Surve  | y Data Entry in | Double Outline | d Cells     |             |    |
| 14 |                 |                 |                |             |             |    |
| 15 | 1. Service      | Area Reside     | ential Housin  | g Account l | Data Requir | ed |
| 16 | (From Works     | heet A)         |                |             |             |    |
| 17 |                 | -               |                |             |             |    |
| 18 |                 | Residential     |                |             |             |    |
| 19 |                 | Account         |                |             |             |    |
| 20 |                 | Housing Units   |                |             |             |    |
| 21 |                 | Year of         |                |             |             |    |
| 22 |                 | Interest        |                |             |             |    |
| 23 |                 | RESUNITS        |                |             |             |    |
| 24 |                 | 17,276          |                |             |             |    |

Figure 6.1. Entering Residential Account Housing Units in Worksheet B

#### Figure 6.2a. Data to Complete Appendix C Worksheets spreadsheet using Utility X data

|   | A               | В            | С                      | D                  | E                                                          | F                                      | G                                                   | H                                               |                                                            | J                                                   | K                                                                  | L                                                          |
|---|-----------------|--------------|------------------------|--------------------|------------------------------------------------------------|----------------------------------------|-----------------------------------------------------|-------------------------------------------------|------------------------------------------------------------|-----------------------------------------------------|--------------------------------------------------------------------|------------------------------------------------------------|
| 1 | Data to Comp    | lete Appendi | ix C Work              | sheets             |                                                            |                                        |                                                     |                                                 |                                                            |                                                     |                                                                    |                                                            |
| 2 | Part D of the \ | Nater Use Po | ermit Info             | rmation            | Manual: R                                                  | equiremen                              | ts for the Es                                       | timation of F                                   | Permanent                                                  | And Temp                                            | oral Servic                                                        | e Area Po                                                  |
| 3 |                 |              |                        |                    |                                                            |                                        |                                                     |                                                 |                                                            |                                                     |                                                                    |                                                            |
| 4 | Published:      | September    | 9, 2011                |                    |                                                            |                                        |                                                     |                                                 |                                                            |                                                     |                                                                    |                                                            |
| 5 | Worksheet       |              |                        |                    | В                                                          | В                                      | в                                                   | В                                               | В                                                          | В                                                   | В                                                                  | В                                                          |
| 6 | County          | Utility Name | Water<br>Use<br>Permit | Service<br>Area ID | Sum of<br>2010<br>Census<br>Population<br>in<br>Households | Sum of<br>2010<br>Census<br>Households | Sum of 2010<br>CensusGroup<br>Quarter<br>Population | Sum of 2010<br>Census Total<br>Housing<br>Units | 2010<br>Census<br>Permanent<br>Persons<br>per<br>Household | Seasonal<br>Resident<br>Persons<br>per<br>Household | 1999-2001<br>Service<br>Area Peak<br>Seasonal<br>Resident<br>Ratio | Service<br>Area<br>Census<br>Year<br>Seasonal<br>Household |
| 7 | COUNTY          | UTILITYNAM   | WUP_PE                 | SVCARE             | CPOPNHH                                                    | CHH                                    | CGRUPPOP                                            | CHOUSUNITS                                      | PERMPPH                                                    | SEASPPH                                             | SEASRR                                                             | SEASHH                                                     |
| 8 | County X        | Utility X    | 9999.99                | 94                 | 22,136                                                     | 12,528                                 | 581                                                 | 18,516                                          | 1.77                                                       | 1.95                                                | 1.23                                                               | 2,61                                                       |
|   |                 |              |                        |                    |                                                            |                                        |                                                     |                                                 |                                                            |                                                     |                                                                    |                                                            |

#### Figure 6.2b. Data to Complete Appendix C Worksheets spreadsheet using Utility X data

| - | A               | B            | C                      | D                  | M                                                         | N                                            | 0                                             | P                                                        | Q                                            | R                                                                                                 |
|---|-----------------|--------------|------------------------|--------------------|-----------------------------------------------------------|----------------------------------------------|-----------------------------------------------|----------------------------------------------------------|----------------------------------------------|---------------------------------------------------------------------------------------------------|
| 1 | Data to Comp    | lete Append  | ix C Work              | sheets             |                                                           |                                              |                                               |                                                          |                                              |                                                                                                   |
| 2 | Part D of the \ | Water Use P  | ermit Info             | rmation            | oulations                                                 |                                              |                                               |                                                          |                                              |                                                                                                   |
| 3 |                 |              |                        |                    |                                                           |                                              |                                               |                                                          |                                              |                                                                                                   |
| 4 | Published:      | September    | 9, 2011                |                    |                                                           |                                              |                                               |                                                          |                                              |                                                                                                   |
| 5 | Worksheet       |              |                        |                    | В                                                         | В                                            | В                                             | G                                                        | G                                            | I                                                                                                 |
| 6 | County          | Utility Name | Water<br>Use<br>Permit | Service<br>Area ID | Seasonal<br>Households to<br>Total<br>Households<br>Ratio | Seasonal<br>Proportional<br>Resident<br>Time | Seasonal<br>Resident<br>Adjustmen<br>t Factor | Average<br>Annual<br>Monthly<br>Occupancy<br>Rate (2010) | Average<br>Guest Per<br>Room<br>(Party Size) | Ratio of Net<br>Commuters to<br>Census Total<br>Housing Units by<br>Tract based on<br>2000 Census |
| 7 | COUNTY          | UTILITYNAM   | WUP_PER                | SVCARE             | SEAS/TOTHH                                                | SEASPROP                                     | SEASADJ                                       | D                                                        | E                                            | C=A/B                                                                                             |
| 8 | County X        | Utility X    | 9999.99                | 94                 | 0.17                                                      | 0.442                                        | 0.707                                         | 0.569                                                    | 2.70                                         | 0.522                                                                                             |
| - |                 |              |                        |                    |                                                           |                                              |                                               |                                                          |                                              |                                                                                                   |

Row 5 of the <u>Data to Complete Appendix C Worksheets</u> spreadsheet indicates in which worksheet of <u>Appendix C: Worksheets A to I to Document Calculations</u> (Excel) this figure will be needed (i.e., "B" for Worksheet B, "G" for Worksheet G, and "I" for Worksheet I). For instance, Seasonal Resident Adjustment Factor (SEASADJ) and the Sum of Net Commuters by Tract go in Worksheets B and G, respectively. Table 6.1 lists the variables in the <u>Data to</u> <u>Complete Appendix C Worksheets</u> spreadsheet used to populate fields in Worksheet B. Figures 6.3, 6.4, 6.5, 6.6 show Utility X's Worksheet B as it is being completed.

| Variable                                         | Variable Name | Cell in Worksheet B where<br>Variable belongs |
|--------------------------------------------------|---------------|-----------------------------------------------|
| Sum of Census 2010 Population in Households      | CPOPNHH       | A35                                           |
| Sum of Census 2010<br>Households                 | СНН           | B35                                           |
| Sum of Census 2010 Group<br>Quarter Population   | CGRUPPOP      | C35                                           |
| Sum of Census 2010 Total<br>Housing Units        | CHOUSUNITS    | D35                                           |
| Census 2010 Permanent<br>Persons per Household   | PERMPPH       | C42                                           |
| Seasonal Resident Persons per<br>Household       | SEASPPH       | A50                                           |
| Service Area Peak Seasonal<br>Resident Ratio     | SEASRR        | D65                                           |
| Service Area Census Year<br>Seasonal Household   | SEASHH        | D70                                           |
| Seasonal Households to Total<br>Households Ratio | SEAS/TOTHH    | D78                                           |
| Seasonal Proportional Resident<br>Time           | SEASPROP      | A97 or B97                                    |

| Table 6.1. | Variables in | Data to Complete | Appendix C Workshe | eets for use in Worksheet E |
|------------|--------------|------------------|--------------------|-----------------------------|
|------------|--------------|------------------|--------------------|-----------------------------|

Figure 6.3. Worksheet B Cells A35, B35, C35, D35, C42, A50 are populated using *Data to Complete Appendix C Worksheets.* 

|    | A                  | B             | С             | D             | E             | F            | G      |
|----|--------------------|---------------|---------------|---------------|---------------|--------------|--------|
| 26 | 2. Census          | Data Requir   | ed for All Ce | ensus Block   | s in Service  | Area         |        |
| 27 | (From Worksheet C) |               |               |               |               |              |        |
| 28 |                    |               |               |               |               |              |        |
| 29 | Sum of             |               |               |               |               |              |        |
| 30 | Census             | Sum of        | Sum of        |               |               |              |        |
| 31 | Population         | Census        | Group         | Sum of        |               |              |        |
| 32 | in House-          | House-        | Quarters      | Total         |               |              |        |
| 33 | Holds              | Holds         | Population    | Housing Units |               |              |        |
| 34 | CPOPNHH            | СНН           | CGRUPPOP      | CHOUSUNITS    |               |              |        |
| 35 | 22,136             | 12,528        | 581           | 18,516        |               |              |        |
| 36 |                    |               |               |               |               |              |        |
| 37 | 3. Permane         | ent Resident  | t Persons/H   | ousehold (P   | PERMPPH) -    | Choose On    | e Only |
| 38 |                    |               |               |               | Optional Ap-  |              |        |
| 39 |                    |               |               |               | proved Survey |              |        |
| 40 |                    |               | Census        |               | Method        |              |        |
| 41 |                    |               | PERMPPH       | OR            | PERMPPH       |              |        |
| 42 | (CPOPNHH/C         | HH) =         | 1.77          |               |               |              |        |
| 43 |                    |               |               |               |               |              |        |
| 44 |                    |               |               |               |               |              |        |
| 45 | 4. Seasona         | al Resident F | Persons Per   | Household     | (SEASPPH      | ) - Choose C | ne Onl |
| 46 |                    | Optional Ap-  |               |               |               |              |        |
| 47 |                    | proved Survey |               |               |               |              |        |
| 48 | Default            | Method        |               |               |               |              |        |
| 49 | SEASPPH            | SEASPPH       |               |               |               |              |        |
| 50 | 1.95               |               |               |               |               |              |        |

# Figure 6.4. Worksheet B Cells D65, D70, D78 are populated using *Data to Complete Appendix C Worksheets*.

|    | A               | В                | С           | D            | E            | F             | G       | ł   |
|----|-----------------|------------------|-------------|--------------|--------------|---------------|---------|-----|
| 52 | Workshee        | t B: Service     | Area Summ   | ary Worksh   | eet (Cont'd) |               |         |     |
| 53 |                 |                  |             |              |              |               |         |     |
| 54 | Page 2 of 3     |                  |             |              |              |               |         |     |
| 55 | Permittee Nar   | ne:              | Utility X   |              |              |               |         |     |
| 56 | Permit Numbe    | er(s):           | 9999.99     |              |              |               |         |     |
| 57 | Service Area I  | Name:            | 0           |              |              |               |         |     |
| 58 | Census Data     | Year:            | 2010        |              |              |               |         |     |
| 59 | Year of Interes | st:              | 2010        |              |              |               |         |     |
| 60 |                 |                  |             |              |              |               |         |     |
| 61 |                 |                  |             |              |              |               |         |     |
| 62 | 5. Service      | Area Peak S      | Seasonal Re | sident Ratio | (SEASRR)     |               |         |     |
| 63 | (From Works     | heet D Part 1)   |             |              |              |               |         |     |
| 64 |                 |                  |             | SEASRR       |              |               |         |     |
| 65 | (not required i | f using survey o | data)       | 1.23         |              |               |         |     |
| 66 |                 |                  |             |              |              |               |         |     |
| 67 |                 |                  |             |              |              |               |         |     |
| 68 | 6. Calculat     | ion of Servi     | ce Area Cen | sus Year Se  | asonal Hou   | seholds (SE   | EASHH)  |     |
| 69 | ( not required  | if using survey  | data)       | SEASHH       |              |               |         |     |
| 70 | ((SEASRR - 1    | ) x CPOPNHH      | / SEASPPH = | 2,610        |              |               |         |     |
| 71 |                 |                  |             |              |              |               |         |     |
| 72 |                 |                  |             |              |              |               |         |     |
| 73 | 7. Calculat     | ion of Seas      | onal Househ | olds to Tota | al Househol  | ds Ratio (SE  | EAS/TOT | HH) |
| 74 |                 |                  |             |              |              | Optional Ap-  |         |     |
| 75 |                 |                  |             |              |              | proved Survey |         |     |
| 76 |                 |                  |             |              |              | Method        |         |     |
| 77 |                 |                  |             | SEAS/TOTHH   | or           | SEAS/TOTHH    |         |     |
| 78 | SEASHH / (C     | HH + SEASHH      | ) =         | 0.17         |              |               |         |     |
| 70 | . (-            |                  |             |              |              |               |         |     |

Worksheet B Cell A97 and B97 are populated based on whether your service area is located in a coastal beach destination county (i.e., Charlotte, Manatee, Pinellas, and Sarasota) or not (all other counties). Utility X is located in a coastal beach destination county. The <u>Data to</u> <u>Complete Appendix C Worksheets</u> lists a Seasonal Proportional Residence Time (SEASPROP) of 0.442 for Utility X. Thus, you populate cell B97 in Worksheet B (See Figure 6.5 on next page).

Figure 6.5. Worksheet B Cells D83, E88 are populated using formulae and B97 is populated using *Data to Complete Appendix C Worksheets.* 

|    | A                                                                               | В             | С            | D            | E             | F             | G      | Н    |  |  |
|----|---------------------------------------------------------------------------------|---------------|--------------|--------------|---------------|---------------|--------|------|--|--|
| 81 | 8. Calculat                                                                     | ion of Seaso  | onal Resider | nt Peak Pop  | ulation - Yr. | of Interest ( | SEASPK | POP) |  |  |
| 82 |                                                                                 |               |              | SEASPKPOP    |               |               |        |      |  |  |
| 83 | RESUNITS x \$                                                                   | SEAS/TOTHH >  | SEASPPH =    | 5,809        |               |               |        |      |  |  |
| 84 |                                                                                 |               |              |              |               |               |        |      |  |  |
| 85 |                                                                                 |               |              |              |               |               |        |      |  |  |
| 86 | 6 9. Calculation of Permanent Resident Population for Yr. of Interest (PERMPOP) |               |              |              |               |               |        |      |  |  |
| 87 |                                                                                 |               |              |              | PERMPOP       |               |        |      |  |  |
| 88 | (1 - SEAS/TO                                                                    | THH) x RESUN  | ITS x PERMPP | H =          | 25,262        |               |        |      |  |  |
| 89 |                                                                                 |               |              |              |               |               |        |      |  |  |
| 90 |                                                                                 |               |              |              |               |               |        |      |  |  |
| 91 | 10. Season                                                                      | al Proportio  | onal Resider | nce Time (SI | EASPROP)      |               |        |      |  |  |
| 92 | Beach                                                                           | or Non-Beach  | or Optional  |              |               |               |        |      |  |  |
| 93 | Destination                                                                     | Destination   | Approved     |              |               |               |        |      |  |  |
| 94 | County                                                                          | County        | Survey       |              |               |               |        |      |  |  |
| 95 | Default=0.442                                                                   | Default=0.567 | Method       |              |               |               |        |      |  |  |
| 96 | SEASPROP                                                                        | SEASPROP      | SEASPROP     |              |               |               |        |      |  |  |
| 97 | 0.442                                                                           |               |              |              |               |               |        |      |  |  |
| 00 |                                                                                 |               |              |              |               |               |        |      |  |  |

After entering the necessary formulae in the remaining cells (Figure 6.6), we estimate that the *Total Required Functional Population Year of Interest* for Utility X is 29,911. Congratulations! The calculations are done. The *Total Required Functional Population Year of Interest* goes in Item 7 in Form A of the **Public Supply Per Capita Water Use Survey**. The next two sections address optional calculations of Net Commuters and Tourists. **Note that there are certain restrictions on including net commuters and tourist populations if you are claiming** "**Significant Use**" deductions in your per capita calculations. Please review the Significant Use portion of **Section 3.6** of **Part B** of the *Water Use Permit Information Manual*.

Figure 6.6. Worksheet B Cell F112 is populated using *Data to Complete Appendix C Worksheets.* Cells D118, F123, D129 are populated using formulae.

|     | A           | В                 | С             | D                 | E             | F            | G      |
|-----|-------------|-------------------|---------------|-------------------|---------------|--------------|--------|
| 110 | 11. Calcula | tion of Sea       | sonal Reside  | ent Adjustm       | ent Factor (  | SEASADJ)     |        |
| 111 |             |                   |               |                   |               | SEASADJ      |        |
| 112 | ((SEASPROP  | x 132) + ((1 - \$ | SEASPROP) x ( | 132 - 69.3))) / 1 | 132 =         | 0.707        |        |
| 113 |             |                   |               |                   |               |              |        |
| 114 |             |                   |               |                   |               |              |        |
| 115 |             |                   |               |                   |               |              |        |
| 116 |             |                   |               |                   |               |              |        |
| 117 | 12. Calcula | tion of Fun       | ctional Seas  | onal Reside       | ent Populati  | on           |        |
| 118 | for Year of | Interest (FS      | EASPOP)       |                   |               |              |        |
| 119 |             |                   |               | FSEASPOP          |               |              |        |
| 120 | SEASPKPOP   | x SEASADJ =       |               | 4,107             |               |              |        |
| 121 |             |                   |               |                   |               |              |        |
| 122 |             |                   |               |                   |               |              |        |
| 123 |             |                   |               |                   |               |              |        |
| 124 |             |                   |               |                   |               |              |        |
| 125 | 13. Calcula | tion of Gro       | up Quarters   | Population        | for Year of I | nterest (GRL | JPPOP) |
| 126 |             |                   |               |                   |               | GRUPPOP      |        |
| 127 | (CGRUPPOP/  | CHOUSUNITS        | X RESUNITS    |                   |               | 542          |        |
| 128 |             |                   |               |                   |               |              |        |
| 129 |             |                   |               |                   |               |              |        |
| 130 | 14. Calcula | tion of Tota      | al Required F | unctional P       | opulation     |              |        |
| 131 | for Year of | Interest (RE      | EQPOP)        |                   |               |              |        |
| 132 |             |                   |               | REQPOP            |               |              |        |
| 133 | PERMPOP +   | FSEASPOP +        | GRUPPOP =     | 29,911            |               |              |        |
| 134 |             |                   |               |                   |               |              |        |

#### OPTIONAL STEP 7. OPTIONAL TOTAL FUNCTIONAL TOURIST POPULATION FOR YEAR OF INTEREST (FTOURPOP)

In order to estimate the tourist population, you will need a list of lodging facilities being served by your utility. These lodging facilities must be actual customers of your utility. Here are the types of qualifying lodging facilities: Bed and Breakfasts, Hotels, Motels, Resort Condominiums, and Resort Dwellings. You will also need the number of rental units in each of these facilities. Use Worksheet G in <u>Appendix C: Worksheets A to I to Document Calculations</u> (Excel) to calculate the *Total Direct Data Daily Public Lodging Tourist Population*.

If you do not already have a list of lodging facilities in your service area, you may download the Public Lodging Facilities layer from Section B.5.2 of the Utility and District Demographics website (Figure 7.1). The layer includes the name and location of the facilities, their type code and number of lodging rooms. This layer is also available to non-GIS users via the Map Viewer. Please note that you must match billing records to facilities in layer if you do not serve all public lodging facilities in service area and include only those served. Note that if the units associated with resort condominiums (code 2006 in the public lodging layer) and resort dwellings (code 2007 in the public lodging layer) are included in your utility's residential dwelling unit count and are counted as public lodging units, then the number of such units shall be deducted from the dwelling unit count in Worksheet A. They cannot be counted as dwelling units for required population (REQPOP) and lodging units for tourist population.

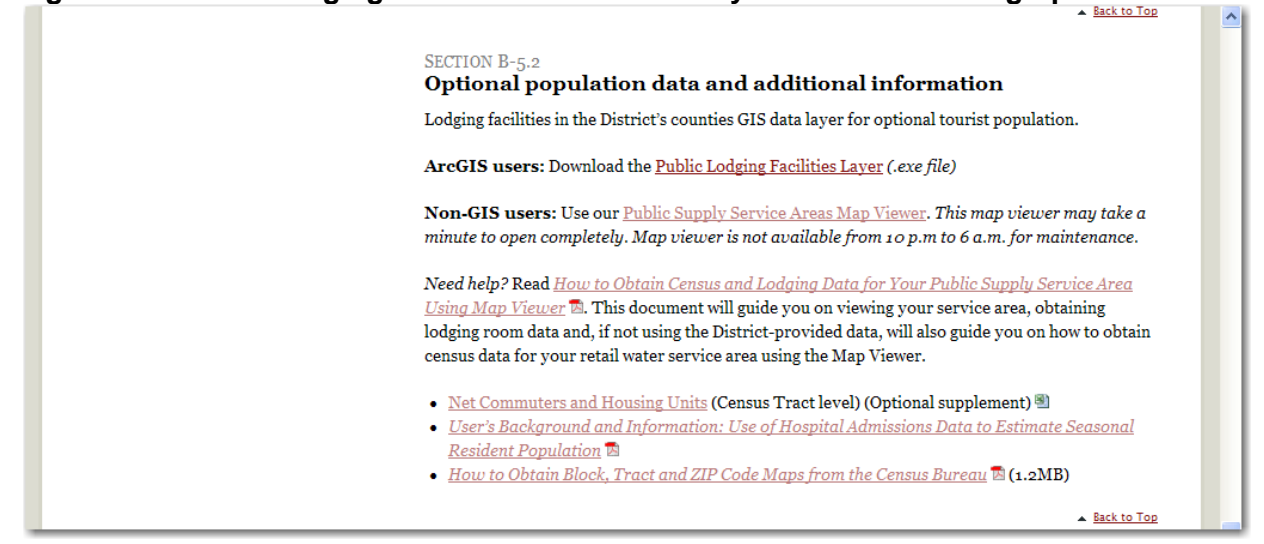

#### Figure 7.1. Public lodging facilities section of Utility and District Demographics website

Part 1a of Worksheet G, asks you to list the lodging facilities being served (Figure 7.2, next page). Utility X serves 4 lodging facilities. The total rental room inventory is 369 (cell G33).

| J    | ۵.            | B           | Ŭ c l              | п           | F             | F            |            |
|------|---------------|-------------|--------------------|-------------|---------------|--------------|------------|
| -    |               |             |                    | 17          |               | 1 12         | <u> </u>   |
| 1    | worksne       | et G:       | runction           | aiiour      | ist Pop       | ulation      |            |
| 2    |               |             |                    |             |               |              |            |
| 3    | Page: of :    |             |                    |             |               |              |            |
| 4    | Permittee Na  | me:         | Utility X          |             |               |              |            |
| 5    | Permit Numb   | er[s]:      | 10000              |             |               |              |            |
| 6    | Population Y  | ear of Into | re 2010            |             |               |              |            |
| 7    | Data Entry    | Requir      | <u>ed in Solid</u> | Bold B      | ordered       | Cells        |            |
| 8    | Calculated    | Output      | in Dashed          | Border      | ed Cells      |              |            |
| 9    |               |             |                    |             |               |              |            |
| 10   |               |             |                    |             |               |              |            |
| 11   | Use Part 1 to | estimate l  | unctional tou      | rist popul  | ation from (  | directly col | lected     |
| 12   | collected dat | a or Part i | 2 to to estima     | ite functio | nal tourist p | oopulation   | indirectly |
| 13   | from touris a | ccomodat    | ion taxes. Us      | e Part 3 ti | o estimate f  | unctional i  | n-home     |
| 14   | tourist popul | ation.      |                    |             |               |              |            |
| 15   |               |             |                    | <b></b> .   | _             |              |            |
| 16   | Part 1: Pu    | iblic La    | dging Da           | ta Meth     | od            |              |            |
| 17   |               |             |                    |             |               |              |            |
| 18   | a. Inventor   | y of Sei    | rtice Area         | Public L    | odqinq        |              |            |
| 19   | Attach docur  | nentation   | of data sourc      | e and year  | collected.    |              |            |
| 20   | Note: Insert  | additional  | rows as need       | ied.        |               |              |            |
| 21   |               | B 1 P 1     |                    |             |               |              | Number of  |
| 22   |               | PUDIIC LO   | aqınq rəcility     | INAME       |               |              | Kooms      |
| 23   | KUN HKIMU     |             |                    |             |               |              |            |
| 24   | STAFFIERA     | RENIAL      |                    |             |               |              |            |
| 25   | VACATION      | RENIALI     | IUUSE              |             |               |              |            |
| 26   | VACATION      | RENTAL      |                    | Muct a      | lamone        | trata        | 1          |
| 27   | NEW VERA      | NDA INN I   | DF                 | ivius c c   | lemons        | uale         | 38         |
| 28   | ISLAND BRE    | EZE INN     |                    | th          | at thes       | ρ            | 21         |
| 29   | RENTAL        |             |                    | -           |               | -            | 1          |
| 30   | GWYNN REI     | NTAL        |                    | tac         | ilities a     | re           | 1          |
| 31   | GOLDEN BE     | ACH HOU     | SE                 | actu        | ally bo       | ina          | 1          |
| 32   | BEACHCOM      | IBER COI    | IDO APT            | atti        | any be        | шß           | 16         |
| - 33 | BANYAN HO     | DUSE (TH    |                    | sen         | ed by t       | the          | 9          |
| - 34 | MOTEL 6 #3    | 64          |                    |             | 1.11          |              | 103        |
| - 35 | HORSE & CH    | AISE INN    |                    |             | utility.      |              | 9          |
| - 36 | BEACH VILL    | .AS         |                    |             |               |              | 13         |
| 37   | EL PATIO HO   | TEL         |                    |             |               |              | 27         |
| 38   | ERA PREFEI    | RRED PR     | OP OF              |             |               |              | 7          |
| 39   | INN AT BEA    |             |                    |             |               |              | 45         |
| 40   | AMERICAN      | REALTY      | OF                 |             |               |              | 7          |
| 41   | QUARTERD      | ECK CON     | DO                 |             |               |              | 23         |
| 42   | YACHT CUU     | BAPTSI      |                    |             |               |              | 29         |
| 43   | HAMPTON       | NN & SLID   | ES                 |             |               |              | 110        |
| 44   |               |             |                    |             |               |              |            |
| 35   |               |             | Sum of So          | ruico Aron  | Boome = 4     | L            | 1084       |
| 40   |               |             | Sun OF SC          | inice Miea  | Hooms 47      | 1            | 400        |

Figure 7.2. List of Lodging Facilities Served by Utility with Number of Rooms

The District has compiled an Average Annual Occupancy Rate and Average Guest Per Room (Party Size) for your area. For Utility X, file <u>Data to Complete Appendix C Worksheets</u> lists an Average Annual Monthly Occupancy Rate of 56.88%. Place this number in cell G70 of Worksheet G. As stated earlier, Utility X is located in a coastal beach destination county. Consequently, its default average guest per room is equal to 2.7. Place this number in cell A82 and G82 of Worksheet G. Please note that Worksheet G also gives you the option of entering a guest per room estimate based on survey data. For guidance on conducting surveys, please refer to the Appendix B to Part D: Requirements for the Estimation of Permanent and Temporal Service Area Populations of the Water Use Permit Information Manual.

The *Total Direct Data Daily Public Lodging Tourist Population*, cell G85, is the product of the sum of service area rooms (cell G45) times the Average Annual Occupancy Rate (cell G70) times the Average Guest Per Room (Party Size) (cell G82). Figure 7.3 shows that the *Total Direct Data Daily Public Lodging Tourist Population* for Utility X is equal to 737. You can now return to Worksheet B and enter this number in cell I141.

| - 4 | A                         | В                                                                       | С            | D            | E             | F              | G        |  |  |  |  |  |
|-----|---------------------------|-------------------------------------------------------------------------|--------------|--------------|---------------|----------------|----------|--|--|--|--|--|
| 58  | April                     |                                                                         |              |              |               |                |          |  |  |  |  |  |
| 59  | May                       |                                                                         |              |              |               |                |          |  |  |  |  |  |
| 60  | June                      |                                                                         |              |              |               |                |          |  |  |  |  |  |
| 61  | July                      |                                                                         |              |              |               |                |          |  |  |  |  |  |
| 62  | August                    |                                                                         |              |              |               |                |          |  |  |  |  |  |
| 63  | September                 |                                                                         |              |              |               |                |          |  |  |  |  |  |
| 64  | October                   |                                                                         |              |              |               |                |          |  |  |  |  |  |
| 65  | November                  |                                                                         |              |              |               |                |          |  |  |  |  |  |
| 66  | December                  |                                                                         |              |              |               |                |          |  |  |  |  |  |
| 67  |                           |                                                                         |              |              |               |                | C        |  |  |  |  |  |
| 68  | Sum of Month              | ly Occupanc                                                             | y Rates = (  | C            |               |                |          |  |  |  |  |  |
| 69  |                           |                                                                         |              |              |               |                | D        |  |  |  |  |  |
| 70  | Average Mont              | hly Occupan                                                             | cy Rate = [  | ) = C/12     |               |                | 56.88%   |  |  |  |  |  |
| 71  |                           |                                                                         |              |              |               |                |          |  |  |  |  |  |
| 72  | c. Average G              | uests Per R                                                             | oom (party   | / size)      |               |                |          |  |  |  |  |  |
| 73  | Documentatio              | n of data sou                                                           | irce and ye  | ar collected | l required (o | other than de  | faults). |  |  |  |  |  |
| 74  | Customer surv             | /ey data mus                                                            | t be weight  | ed by num    | ber of room   | s per custon   | ner      |  |  |  |  |  |
| 75  | respondent. S             | See Section                                                             | 5.1.4 of App | pendix A     |               |                |          |  |  |  |  |  |
| 76  |                           |                                                                         |              |              |               |                |          |  |  |  |  |  |
| 77  | Enter an X und            | der the sourc                                                           | e of the dat | a and ente   | r the select  | ed value und   | ler E.   |  |  |  |  |  |
| 78  |                           |                                                                         |              |              |               |                |          |  |  |  |  |  |
| 79  | Coastal Beach             | n                                                                       | All C        | )ther        | Lodging       | Other          |          |  |  |  |  |  |
| 80  | Destination Co            | ounty                                                                   | Cour         | nties        | Customer      | (Must          | _        |  |  |  |  |  |
| 81  | Default = 2.7             |                                                                         | Defaul       | t = 2.3      | Survey        | Document)      | E        |  |  |  |  |  |
| 82  | 2.1                       | 7                                                                       |              |              |               |                | 2.7      |  |  |  |  |  |
| 83  |                           |                                                                         |              |              |               |                |          |  |  |  |  |  |
| 84  | d. Total Dire             | ct Data Daily                                                           | y Public Lo  | odging To    | urist Popul   | ation          | F        |  |  |  |  |  |
| 85  | $F = A \times D \times E$ |                                                                         |              |              |               |                | 737      |  |  |  |  |  |
| -86 |                           | unctional T                                                             | ourist Dop   | ulation /    | H-Partial T   | Fract Soloctic |          |  |  |  |  |  |
|     |                           | G-Functional Tourist Population / H-Partial Tract Selection / I-Funtion |              |              |               |                |          |  |  |  |  |  |

Figure 7.3. Average Monthly Occupancy Rate, Party Size, and Tourist Population

#### OPTIONAL STEP 8. OPTIONAL FUNCTIONAL NET COMMUTER POPULATION FOR YEAR OF INTEREST (FNETCOM)

The estimation of the Functional Net Commuter Population for Year of Interest (FNETCOM) is another optional component of the population methodology. If the *Ratio of Net Commuters to Census Total Housing Units* in the **Data to Complete Appendix C Worksheets** is negative, your net commuters are assumed to be zero. If the *Ratio of Net Commuters to Census Total Housing Units* is positive, then you may benefit from estimating the functional net commuter population in your service area. We use Worksheet I to convert the *Ratio of Net Commuters to Census Total Housing Units* into a year-round population.

To complete Worksheet I, you will enter *Ratio of Net Commuters to Census Total Housing Units by Tract* from <u>Data to Complete Appendix C Worksheets</u> in cell D36 of Worksheet G. In cell D39, you will multiply the *Total Residential Account Housing Units for the Year of Interest (RESUNITS)* from Worksheet A by the *Ratio of Net Commuters to Census Total Housing Units by Tract* to obtain the *Net Commuters for Year of Interest.* The *Net Commuter Year of Interest* is functionalized by multiplying it by 0.333 (8 hours/24-hour day) and 0.714 (5 days/7-day week). Utility X has 2,146 functional net commuters (Figure 8.1, next page). Return to Worksheet B and enter this number in cell 1146. From Worksheet B, Utility X's *Total Required and Optional Functional Service Area Population For the Year of Interest* is 32,794 (Figure 8.2, next page).

| - 4                                                                              | A                                                                                                    | В                                                                                | С                      | D                                                                                  |
|----------------------------------------------------------------------------------|----------------------------------------------------------------------------------------------------|----------------------------------------------------------------------------------|------------------------|------------------------------------------------------------------------------------|
| 1                                                                                | Worksheet I: Fur                                                                                                    | nctional N                                                                       | et Commuter F          | Population                                                                         |
| 2                                                                                |                                                                                                    |                                                                                  |                        |                                                                                    |
| 3                                                                                | Page 1 of :                                                                                                    |                                                                                  |                        |                                                                                    |
| 4                                                                                | Permittee Name:                                                                                                    | Utility X                                                                        |                        |                                                                                    |
| 5                                                                                | Permit Number(s):                                                                                                    | 9999.99                                                                          |                        |                                                                                    |
| 6                                                                                | Population Year of Inter-                                                                                                    | 2010                                                                             |                        |                                                                                    |
| 7                                                                                | Data Entry Required in                                                                                                    | n Solid Bold B                                                                   | Bordered Cells         |                                                                                    |
| 8                                                                                | Calculated Output in                                                                                                    | Dashed Bord                                                                      | ered Cells             |                                                                                    |
| 9                                                                                |                                                                                                    |                                                                                  |                        |                                                                                    |
| 10                                                                               | NOTE: See Section 6.1 (                                                                                                    | of Appendix A                                                                    | for identification and | I selection of Census Tracts.                                                      |
| 11                                                                               | Additional Census tract                                                                                                    | rows may be                                                                      | added as needed.       |                                                                                    |
| 12                                                                               |                                                                                                    |                                                                                  |                        |                                                                                    |
| 13                                                                               | Comment Transfer I                                                                                                    | a alterational                                                                   | Not Occurrenteers      | Oserana Tatal Hansian Haita                                                        |
| 14                                                                               | Census Tracts I                                                                                                    | nciuded                                                                          | Net Commuters          | Census Total Housing Units                                                         |
| 15                                                                               | Census County or Code                                                                                                    | Tract Number                                                                     | by Census Tract        | (CHOUSUNITS) by Tract                                                              |
| 29                                                                               |                                                                                                    |                                                                                  |                        |                                                                                    |
| 30                                                                               |                                                                                                    |                                                                                  |                        |                                                                                    |
| 31                                                                               |                                                                                                    |                                                                                  | A                      | В                                                                                  |
|                                                                                  | -                                                                                                    |                                                                                  |                        |                                                                                    |
| 32                                                                               | Sums                                                                                                    |                                                                                  |                        |                                                                                    |
| 32<br>33                                                                         | Sums                                                                                                    |                                                                                  |                        |                                                                                    |
| 32<br>33<br>34                                                                   | Sums<br>Ratio of Net Commu                                                                                                    | iters                                                                            |                        |                                                                                    |
| 32<br>33<br>34<br>35                                                             | Sums<br>Ratio of Net Commu<br>to Census Total                                                                                                    | iters                                                                            |                        | C =A/B                                                                             |
| 32<br>33<br>34<br>35<br>36                                                       | Sums<br>Ratio of Net Commu<br>to Census Total<br>Housing Units = C                                                                                                    | iters<br>= A/B                                                                   |                        | C =A/B<br>0.522                                                                    |
| 32<br>33<br>34<br>35<br>36<br>37                                                 | Sums<br>Ratio of Net Commu<br>to Census Total<br>Housing Units = C                                                                                                    | iters<br>= A/B                                                                   |                        | C =A/B<br>0.522                                                                    |
| 32<br>33<br>34<br>35<br>36<br>37<br>38                                           | Sums<br>Ratio of Net Commu<br>to Census Total<br>Housing Units = C<br>Net Commuters for                                                                                                    | iters<br>= A/B<br>Year                                                           |                        | C =A/B<br>0.522<br>D = C x RESUNITS                                                |
| 32<br>33<br>34<br>35<br>36<br>37<br>38<br>39                                     | Sums<br>Ratio of Net Commu<br>to Census Total<br>Housing Units = C<br>Net Commuters for<br>of Interest D = C x F                                                                                                    | iters<br>= A/B<br>Year<br>RESUNITS                                               |                        | C =A/B<br>0.522<br>D = C x RESUNITS<br>9.011                                       |
| 32<br>33<br>34<br>35<br>36<br>37<br>38<br>39<br>40                               | Sums<br>Ratio of Net Commu<br>to Census Total<br>Housing Units = C<br>Net Commuters for<br>of Interest D = C x F<br>(for RESUNITS see Sect                                                                                     | iters<br>= A/B<br>Year<br>RESUNITS<br>tion 1                                     |                        | C =A/B<br>0.522<br>D = C x RESUNITS<br>9,011                                       |
| 32<br>33<br>34<br>35<br>36<br>37<br>38<br>39<br>40<br>41                         | Sums<br>Ratio of Net Commuto Census Total<br>Housing Units = C<br>Net Commuters for<br>of Interest D = C x F<br>(for RESUNITS see Sector<br>of Worksheet B.                                                                    | iters<br>= A/B<br>Year<br>RESUNITS<br>tion 1                                     |                        | C =A/B<br>0.522<br>D = C x RESUNITS<br>9,011                                       |
| 32<br>33<br>34<br>35<br>36<br>37<br>38<br>39<br>40<br>41<br>42                   | Sums<br>Ratio of Net Commuto<br>Census Total<br>Housing Units = C<br>Net Commuters for<br>of Interest D = C x F<br>(for RESUNITS see Sector<br>of Worksheet B.                                                                 | iters<br>= A/B<br>Year<br>RESUNITS<br>tion 1                                     |                        | C =A/B<br>0.522<br>D = C x RESUNITS<br>9,011                                       |
| 32<br>33<br>34<br>35<br>36<br>37<br>38<br>39<br>40<br>41<br>42<br>43             | Sums<br>Ratio of Net Commuto<br>Census Total<br>Housing Units = C<br>Net Commuters for<br>of Interest D = C x F<br>(for RESUNITS see Sector<br>of Worksheet B.                                                                 | Iters<br>= A/B<br>Year<br>RESUNITS<br>tion 1<br>muter                            |                        | C =A/B<br>0.522<br>D = C x RESUNITS<br>9,011                                       |
| 32<br>33<br>34<br>35<br>36<br>37<br>38<br>39<br>40<br>41<br>42<br>43<br>44       | Sums<br>Ratio of Net Commuto<br>Census Total<br>Housing Units = C<br>Net Commuters for<br>of Interest D = C x F<br>(for RESUNITS see Sec<br>of Worksheet B.<br>Functional Net Com<br>Population for Year                       | Iters<br>= A/B<br>Year<br>RESUNITS<br>tion 1<br>muter<br>of Interest             |                        | C =A/B<br>0.522<br>D = C x RESUNITS<br>9,011<br>FNETCOM = D x .333 x .714          |
| 32<br>33<br>34<br>35<br>36<br>37<br>38<br>39<br>40<br>41<br>42<br>43<br>44<br>45 | Sums<br>Ratio of Net Commuto<br>Census Total<br>Housing Units = C<br>Net Commuters for<br>of Interest D = C x F<br>(for RESUNITS see Sector<br>of Worksheet B.<br>Functional Net Com<br>Population for Year<br>FNETCOM = D x 3 | ters<br>= A/B<br>Year<br>RESUNITS<br>tion 1<br>muter<br>of Interest<br>33 x .714 |                        | C =A/B<br>0.522<br>D = C x RESUNITS<br>9,011<br>FNETCOM = D x .333 x .714<br>2 146 |

Figure 8.1. Calculation of Functional Net Commuters

### Figure 8.2. Calculation of Total Required and Optional Population in Worksheet B.

| - 1 | A              | B               | С              | D             | E            | F              | G      | Н   |          |
|-----|----------------|-----------------|----------------|---------------|--------------|----------------|--------|-----|----------|
| 130 | 14. Calcula    | tion of Tota    | I Required F   | Functional P  | opulation    |                |        |     |          |
| 131 | for Year of    | Interest (RE    | QPOP)          |               |              |                |        |     |          |
| 132 |                |                 |                | REQPOP        |              |                |        |     |          |
| 133 | PERMPOP +      | FSEASPOP +      | GRUPPOP =      | 29,911        |              |                |        |     |          |
| 134 |                |                 |                |               |              |                |        |     |          |
| 135 |                |                 |                |               |              |                |        |     |          |
| 136 |                |                 |                |               |              |                |        |     |          |
| 137 |                |                 |                |               |              |                |        |     |          |
| 138 |                |                 |                |               |              |                |        |     |          |
| 139 |                |                 |                |               |              |                |        |     |          |
| 140 | 15. Option     | al Total Fun    | ctional Tour   | ist Populatio | on for Year  | of Interest (F | TOURPO | DP) | FTOURPOP |
| 141 | Must include ( | documentation ( | of sources and | calculations  |              |                |        |     | 737      |
| 142 | (From Works    | heet G)         |                |               |              |                |        |     |          |
| 143 |                |                 |                |               |              |                |        |     |          |
| 144 | 16. Option     | al Functiona    | al Net Comm    | uter Popula   | tion for Yea | r of Interest  | (FNETC | OM) |          |
| 145 | (From Works    | heet I)         |                |               |              |                |        |     | FNETCOM  |
| 146 |                |                 |                |               |              |                |        |     | 2,146    |
| 147 |                |                 |                |               |              |                |        |     |          |
| 148 | Total Requ     | ired and Op     | otional Func   | tional Servio | e Area Pop   | ulation        |        |     |          |
| 149 | For the Yea    | ar of Interes   | t = REQPOP     | + FTOURP      | OP + FNETO   | :OM =          |        |     | 32,794   |
| 150 |                |                 |                |               |              |                |        |     |          |